<u>Instalar o driver ODBC do PostgreSQL</u> (arquivo psqlodbc-07\_03\_0100\_full.zip, na pasta \\servidor\publico\slfw\odbc)

Configurar o driver ODBC do PostgreSQL:

1a- Windows 2000/2003/XP: Iniciar / Painel de Controle / Ferramentas Administrativas / Fonte de Dados (ODBC)

1b- Windos 98: Iniciar / Painel de Controle / Fonte de Dados (ODBC)

2- clicar na aba Fonte de dados de sistema

| Nome            |                                    | Adicionar          |
|-----------------|------------------------------------|--------------------|
| slfw access     | Driver do Microsoft Access (*.mdb) |                    |
| slfw_brooklin   | PostgreSQL Legacy                  | <u>R</u> emover    |
| slfw_coti       | PostgreSQL Legacy                  |                    |
| slfw_forte      | PostgreSQL Legacy                  | <u>C</u> onfigurar |
| slfw_hemo       | Driver do Microsoft Access (*.mdb) |                    |
| slfw_local      | PostgreSQL Legacy                  |                    |
| slfw_mori       | PostgreSQL Legacy                  |                    |
| slfw_orto       | PostgreSQL Legacy                  |                    |
| slfw_orto_local | PostgreSQL Legacy                  |                    |
| slfw_ortocity   | PostgreSQL Legacy                  |                    |
| slfw padrao     | PostareSQL Leaacv 🗾                |                    |

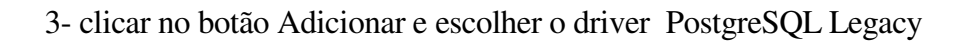

|         | Nome                                  | V       |
|---------|---------------------------------------|---------|
|         | Microsoft Text Driver (*.txt; *.csv)  | 4.      |
|         | Microsoft Text-Treiber (*.txt; *.csv) | 4.      |
|         | Microsoft Visual FoxPro Driver        | 1.      |
|         | Oracle in OraHome81                   | I.<br>8 |
|         | PostareSQL                            | 8       |
| - 200 N | PostgreSQL Legacy                     | 7.      |
|         | PostgreSQL Unicode (Beta)             | 7.      |
|         | SQL Server                            | 21      |
|         | •                                     |         |
|         |                                       |         |
|         |                                       |         |

4- preencher o quadro abaixo, informando os campos conforme o exemplo e na caixa Server informar o endereço IP do servidor: (192.168.0.1 ou 192.168.0.2, dependendo do caso; a senha é *postgres*)

| PostgreSQL ODBC Driver     | (psqlODBC) Setup             |
|----------------------------|------------------------------|
| Data Source slfu_pg        | Des <u>c</u> ription slfu    |
| Data <u>b</u> ase slfu     |                              |
| Server                     | Port  5432                   |
| <u>U</u> ser Name postgres | Passuord                     |
|                            | Opt ions                     |
| Save Cancel                | Datasource Global Manage DSN |
|                            |                              |

5- clicar no botão Save

Instalar o cliente (arquivo Setup.exe, dentro da pasta \\servidor\publico\slfw\instalaslfw)

<u>Atualizar os executáveis</u> (xcopy \\servidor\publico\slfw\\*.exe c:\slfw /D)